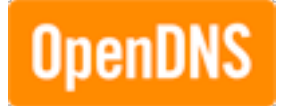

## **Getting Started with OpenDNS Enterprise**

**Configuring OpenDNS Security and Filtering Settings** 

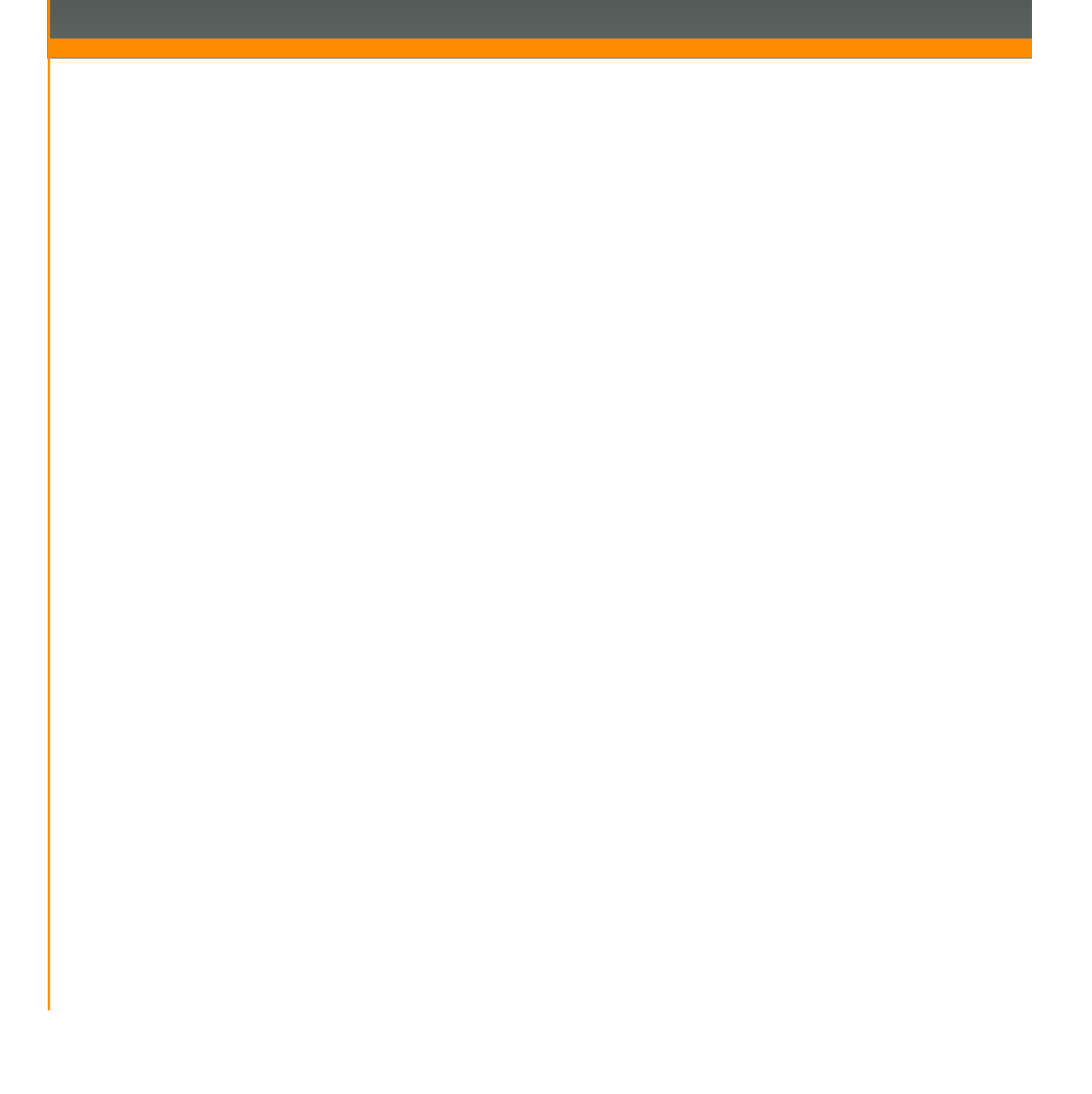

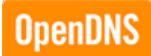

## Introduction

Now that you're sending DNS queries to OpenDNS, it's time to configure your security and filtering settings in your OpenDNS dashboard. This guide will walk you through the necessary to steps to add your network to your OpenDNS account and configure your security and filtering settings.

## **OpenDNS Settings**

OpenDNS Enterprise requires an active subscription license. For more information, please visit <a href="http://www.opendns.com/business-solutions/">http://www.opendns.com/business-solutions/</a>.

1. Open a web browser and navigate to www.OpenDNS.com. Click "Sign in".

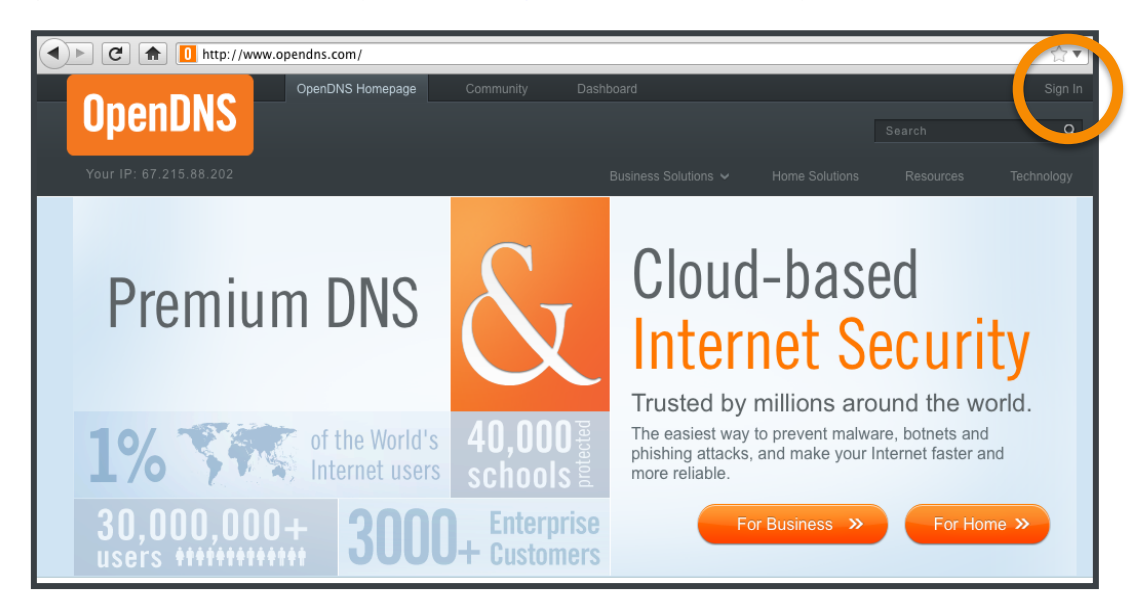

2. Sign in with your OpenDNS registered email address and password.

| OpenDNS               | Email (or username):       arubasetup@opendns.com         Password:       •••••••• |
|-----------------------|------------------------------------------------------------------------------------|
| •                     | Keep me signed in until I sign out                                                 |
| Forgot your password? | Don't have an account? Get started!                                                |

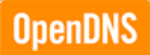

- 3. Click on the "Settings" tab to create or manage your network(s).
  - To create your network(s) in the OpenDNS Dashboard, you will need to enter the external IP address, select the appropriate CIDR prefix size and identify the appropriate organization.
  - Once you've populated the correct information, click "Add this network."

| Ope                                                                                                    | nDNS / dashboard                                                                                                    | OpenDNS.com III Dashboard      Community      Home STATS SETTINGS MY ACCOUNT SUP                                                                                                    | PORT TELL A FRIEND                                                                                                    |
|----------------------------------------------------------------------------------------------------|----------------------------------------------------------------------------------------------------|----------------------------------------------------------------------------------------------------|----------------------------------------------------------------------------------------------------|
|                                                                                                    | Settings for: — Select Dynamic IP addresses OpenDNS supports networks ranging from single IP addresses, dynamic or static, on up to /16. Learn more about dynamic IPs. Network verification For individual IP addresses, verification is self-service, if | HOME     STATS     SETTINGS     MY ACCOUNT     SUP       an organization     -     +       Add a network       IP:     67     215     89     23        Organization:     OpenDNS     +     +     +       ADD THIS NETWORK     -     -     - | PORT TELL A FRIEND<br>12 (1 IP Address)<br>13 (2 IP Addresses)<br>10 (4 IP Addresses)<br>19 (8 IP Addresses)<br>19 (8 IP Addresses)<br>12 (32 IP Addresses)<br>12 (32 IP Addresses)<br>13 (64 IP Addresses)<br>14 (32 IP Addresses)<br>15 (64 IP Addresses) |
| you can click on a link fron<br>network IP address. Netwo<br>larger than a single IP add<br>are verified by OpenDNS<br>employees reviewing acco<br>info and public records (lik<br>whois). | you can click on a link from the<br>network IP address. Networks<br>larger than a single IP address<br>are verified by OpenDNS<br>employees reviewing account<br>info and public records (like<br>whois).                                                 | No networks have been assigned to OpenDNS. Add a n                                                                                                    | 2: (126 IF Addresses)<br>24 (256 IP Addresses)<br>23 (512 IP Addresses)<br>22 (1,024 IP Addresses)<br>21 (2,048 IP Addresses)<br>20 (4,096 IP Addresses)<br>29 (8,192 IP Addresses)                                                                         |

4. You will be prompted to add a label to the network and if it is a /32, indicate whether your IP address is static or dynamic. We recommend creating easy to remember network names, such as "Corporate Headquarters," "Branch Office West" or "Guest Wi-Fi."

If your mail server has a unique external IP address, please add your mail server's public IP address as its own network and configure the outbound SMTP service to use OpenDNS directly. Be sure to avoid applying filtering settings to your mail network as this may result in mail being undelivered.

Note: Dynamic IP networks require running a lightweight IP updater client on a computer on the network.

| You've successfully added a network! Just a few more<br>steps and you're home free.                                    |
|----------------------------------------------------------------------------------------------------|
| <ol> <li>Give it a friendly name: Office Network</li> <li>Something simple like "Office" or "Home" will do.</li> </ol> |
| <ol> <li>Is this a dynamic IP address? <u>What is a dynamic IP address</u>?</li> <li>Yes, it is dynamic</li> </ol>     |

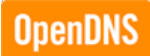

5. Click on the network's IP address to modify settings.

| OpenDNS »      |              |          |       |       |
|----------------|--------------|----------|-------|-------|
| LABEL          | IP           | USERS    | STATS |       |
| Office Network | 67.215.89.23 | <u>æ</u> | ×*    |       |
|                |              |          |       | ELETE |

6. Configure content filtering settings by choosing from pre-defined filtering levels or you may choose "Custom" to build a custom bundle from 57 categories. If you have multiple networks registered with OpenDNS you will have the option to apply this change to all of your networks.

| Web Content Filtering                                | Web Content Filt                                                                    | ering                                                                     |                                                                                                    |           |                                  |  |  |
|------------------------------------------------------|-------------------------------------------------------------------------------------|---------------------------------------------------------------------------|----------------------------------------------------------------------------------------------------|-----------|----------------------------------|--|--|
| Security                                             |                                                                                     |                                                                           |                                                                                                    |           |                                  |  |  |
| Bypass Blocked Pages                                 | Choose your filter                                                                  | ring level                                                                |                                                                                                    |           |                                  |  |  |
| Stats and Logs                                       | O Whitelist Only                                                                    | Enabling th<br>below unde                                                 | nabling this feature will <b>block all websites</b> except those listed<br>elow under your "Never block" individual domains. |           |                                  |  |  |
| Advanced Settings                                    | 0 High                                                                              | Protects against all adult-related sites, illegal activity, social        |                                                                                                    |           |                                  |  |  |
| Users can contact you                                | networking sites, video sharing sites, a<br>26 categories in this group - View - Cu |                                                                           |                                                                                                    | and       | d general time-wasters.<br>omize |  |  |
| irectly from the block<br>age if they have           | O Moderate                                                                          | Protects ag<br>13 categor                                                 | rotects against all adult-related sites and illegal activity.                                                                |           |                                  |  |  |
| uestions. It'll show up as<br>n email in your inbox. | C Low                                                                               | Low Protects against pornography.     4 categories in this group - View - |                                                                                                    | Customize |                                  |  |  |
| Note about DNS                                       | 0 None                                                                              | Nothing bk                                                                | ocked.                                                                                                    |           |                                  |  |  |
| f you are forwarding                                 | Custom                                                                              | Choose the                                                                | categories you want to bl                                                                                                    | ock.      |                                  |  |  |
| requests to OpenDNS,                                 | Academic Fraud                                                                      | 8                                                                         | Adult Themes                                                                                                    | Θ         | Adware                           |  |  |
| ork properly if the                                  | Alcohol                                                                             | 0                                                                         | Auctions                                                                                                    | Θ         | Automotive                       |  |  |
| domain's address is in your<br>forwarder's cache.    | Blogs                                                                               | 8                                                                         | Business Services                                                                                                    | Ξ         | Chat                             |  |  |
| heck a domain                                        | Classifieds                                                                         | 0                                                                         | Dating                                                                                                    | Θ         | Drugs                            |  |  |
| nd out whether it would                              | Ecommerce/Sho                                                                       | pping 🛛                                                                   | Educational Institutions                                                                                                    | Θ         | File storage                     |  |  |
| e blocked, and why.                                  | <ul> <li>Financial instituti</li> </ul>                                             | ons 🛛                                                                     | Forums/Message boards                                                                                                    | 0         | Gambling                         |  |  |
| upport Articles                                      | Games                                                                               | 8                                                                         | German Youth                                                                                                    | Θ         | Government                       |  |  |
|                                                      | <ul> <li>Hate/Discriminat</li> </ul>                                                | ion Pr                                                                    | otection                                                                                                    |           | Humor                            |  |  |
|                                                      | <ul> <li>Instant messagi</li> </ul>                                                 | ng 🛛                                                                      | Jobs/Employment                                                                                                    | 8         | Lingerie/Bikini                  |  |  |
|                                                      | Movies                                                                              | 8                                                                         | Music                                                                                                    | 8         | News/Media                       |  |  |
|                                                      | Non-profits                                                                         | 0                                                                         | Nudity                                                                                                    | 8         | P2P/File sharing                 |  |  |
|                                                      | Parked Domains                                                                      | 8                                                                         | Photo sharing                                                                                                    | 8         | Podcasts                         |  |  |
|                                                      | Politics                                                                            | 0                                                                         | Pornography                                                                                                    | Θ         | Portals                          |  |  |
|                                                      | Proxy/Anonymize                                                                     | er e                                                                      | Radio                                                                                                    | 8         | Religious                        |  |  |
|                                                      | Research/Reference                                                                  | nce 🛛                                                                     | Search engines                                                                                                    |           | Sexuality                        |  |  |
|                                                      | Social networking                                                                   |                                                                           | Software/Technology                                                                                                    | 8         | Sports                           |  |  |
|                                                      | Tasteless                                                                           | 0                                                                         | Television                                                                                                    |           | Tobacco                          |  |  |
|                                                      | Travel                                                                              | 8                                                                         | Video sharing                                                                                                    | 8         | Visual search engines            |  |  |
|                                                      | Weapons                                                                             | 0                                                                         | Webmail                                                                                                    |           |                                  |  |  |
|                                                      |                                                                                     |                                                                           | Lo                                                                                                    | okin      | g for security categories        |  |  |

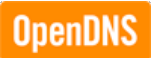

7. You may also manage individual domains using the "Never block" or "Always block" interface.

| Manage individu                           | al domains                                                    |                                                              |
|-------------------------------------------|---------------------------------------------------------------|--------------------------------------------------------------|
| If there are domai<br>of the categories b | ns you want to make sure are<br>locked above, you can add the | e always blocked (or always allowed) regardless<br>em below. |
| Always block 🛟                            | facebook.com                                                  |                                                              |
| ADD DOMAIN                                |                                                               |                                                              |

8. To Configure Malware, Botnet and Phishing protection, you will need to select "Security" in the left navigation panel. Once you are on the Security configuration page, you will have the option to enable different types of security protection.

| eb Content Filtering | Security                                    |                                                                                                    |                                                                                                    |  |  |  |
|----------------------|---------------------------------------------|----------------------------------------------------------------------------------------------------|----------------------------------------------------------------------------------------------------|--|--|--|
| ecurity              |                                             |                                                                                                    |                                                                                                    |  |  |  |
| ypass Blocked Pages  | Botnet Protection                           |                                                                                                    | Enable botnet protection                                                                                                    |  |  |  |
| ustomization         |                                             |                                                                                                    | Enabling this option will stop known command and control                                                                                                    |  |  |  |
| ats and Logs         |                                             |                                                                                                    | continuously updating our database of known malicious                                                                                                    |  |  |  |
| Advanced Settings    |                                             |                                                                                                    | hosts to keep you better protected online.                                                                                                    |  |  |  |
|                      | Malware Protection                          | 2                                                                                                    | Enable malware protection<br>Enabling this option will prevent known malware drop sites<br>(sources of infection) from resolving on your network. We're<br>constantly updating this list of websites in coordination with<br>a number of other security organizations.                                             |  |  |  |
|                      | Internet-Scale<br>Malware/Botnet Protection | Enable basic malware/botnet protection<br>Enabling this feature will protect your network from certain<br>types of Internet-scale botnets and wide-reaching malware,<br>such as the Conficker virus and the Internet Explorer Zero<br>Day Exploit. This is different from the Enterprise-class<br>Malware and Botnet protection above. We recommend you<br>enable it for added security. |                                                                                                    |  |  |  |
|                      | Phishing Protection                         | Enable phishing protection<br>By enabling phishing protection, you'll protect every<br>your network from known phishing sites using the br<br>available.                                                                                                    |                                                                                                    |  |  |  |
|                      | Suspicious Responses                        | 2                                                                                                    | Biock internal IP addresses<br>When enabled, DNS responses containing IP addresses listed<br>in <u>RFC1918</u> will be filtered out. This helps to prevent <u>DNS</u><br><u>Rebinding attacks</u> . For example, if bsdstuff.sttsoker.com<br>points to 192.168.1.1, this option would filter out that<br>response. |  |  |  |
|                      |                                             |                                                                                                    | The three blocks of IP addresses filtered in responses are:                                                                                                    |  |  |  |
|                      |                                             |                                                                                                    | 10.0.0.0 - 10.255.255.255 (10/8)                                                                                                    |  |  |  |
|                      |                                             |                                                                                                    | 172.16.0.0 - 172.31.255.255 (172.16/12)                                                                                                    |  |  |  |
|                      |                                             |                                                                                                    | 192.168.0.0 - 192.168.255.255 (192.168/16)                                                                                                    |  |  |  |

9. Further settings such as custom logos, custom block messaging, block page bypass codes and stats preferences may be configured using the left navigation panel.

## Verifying OpenDNS Filtering Settings

After you've configured your security and filtering settings in your OpenDNS Enterprise account, you'll want to verify that filtering is working appropriately. If you've enabled blocking of the category "Social Networking", when you try to visit <u>http://facebook.com</u> you should be redirected to a block page.

Remember, after making any changes to your OpenDNS settings, we recommend that you clear your DNS cache to ensure that the new settings are made effective. To do this, see Clearing the DNS Cache.

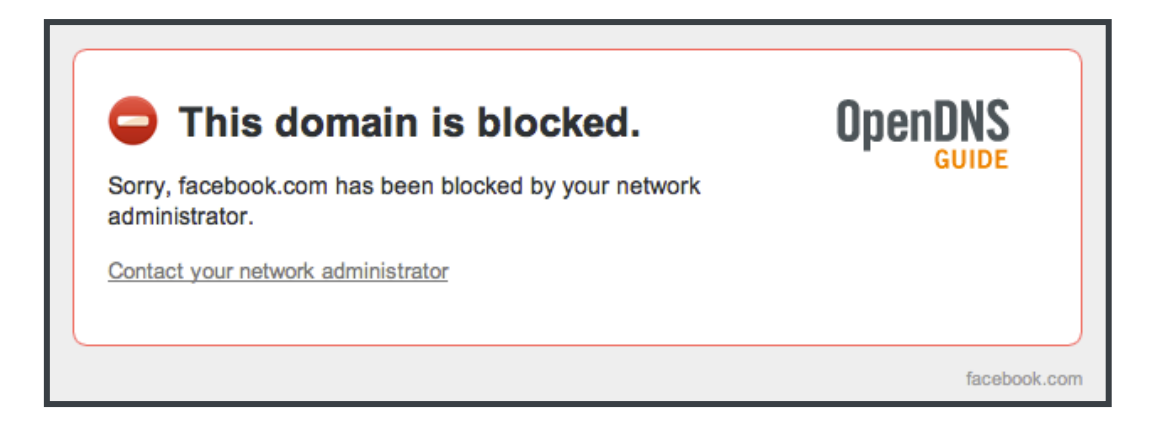